## Adding/Editing Content on your Website: How do I add text to the footer of my website?

- 1. From your Web Builder Dashboard, Click on Website Settings
- 2. Select the Footer Text Tab
- 3. Type your Text in the Text Editor
- 4. Submit your Changes
- 5. Publish your Entire Website for your footer text to appear.

Unique solution ID: #1199 Author: Homespun Support Last update: 2024-09-03 11:48

 ${\sf URL: http://support.homespunwebsites.com/content/2/200/en/how-do-i-add-text-to-the-footer-of-my-website.html}{}$